# Adding JRuby and installing Gems

On this page:

- Adding JRuby to the modeling tool
- Installing Gems for JRuby

By default, JRuby is not included in the modeling tool, however, you can add it manually. In addition, you can also install Gems for JRuby.

# Adding JRuby to the modeling tool

To add JRuby to the modeling tool

Copy the JRuby engine jar file (e.g. jruby-complete-9.2.14.0.jar) to <tool\_installation\_directory>\plugins\com.nomagic.magicdraw.automaton\lib.
 Add the entry below to the file <tool\_installation\_directory>\plugins\com.nomagic.magicdraw.automaton\enginedescriptor.xml.

```
<void method="add">
        <object class="com.nomagic.magicdraw.automaton.EngineDescriptor">
                <void property="extensions">
                        <object class="java.util.ArrayList">
                                <void method="add">
                                        <string>rb</string>
                                </void>
                        </object>
                </void>
                <void property="jars">
                        <object class="java.util.ArrayList"/>
                </void>
                <void property="name">
                        <string>JRuby</string>
                </void>
        </object>
</void>
```

3. Append a library entry in file <tool\_installation\_directory>\plugins\com.nomagic.magicdraw.automaton\plugin.xml.

```
library name="lib/jruby-complete-9.2.14.0.jar"/>
```

### Installing Gems for JRuby

To install a gem for Ruby engine inside MagicDraw

- 1. Open the command line.
- 2. Go to the folder <tool\_installation\_directory>\plugins\com.nomagic.magicdraw.automaton\lib.
- 3. Enter the following command to install a gem.

```
java -jar jruby-complete-<version>.jar -S gem install [--user-install] <gem name1> <gem name2> ...

• <version> is the JRuby version, e.g. 9.2.14.0.
Once the gemma name of a gem in the MagicDraw Macro Engine. The example below shows how to create a macro that can generate a
unique ID by Heinge gens (...) mean that you can type a list of gem names there.

require 'java'
require 'rubygems'
require 'rubygems'
require 'uuid'
```

```
Application = com.nomagic.magicdraw.core.Application
```

uuid = UUID.new Application.getInstance().getGUILog().log(uuid.generate);

To install a gem for the existing Ruby environment on your machine and use it in the Macro Engine

1. Add the following properties to specify the home and library of JRuby in <tool\_installation\_directory>/bin/mduml.properties under JAVA\_ARGS section (assuming you have JRuby installed in C:/jruby-9.2.14.0 on your machine).

-Djruby.home\="C:/jruby-9.2.14.0" -Djruby.lib\="C:/jruby-9.2.14.0/lib"

#### For example:

..JAVA\_ARGS=-Xmx800M -Djruby.home\="C:/jruby-9.2.14.0" -Djruby.lib\="C:/jruby-9.2.14.0/lib"

2. Change the JRuby library path to navigate to your jruby.jar in <tool\_installation\_directory>/plugins/com.nomagic.magicdraw.automaton/plugin.xml.

... <library name="c:/jruby-9.2.14.0/lib/jruby.jar"/>

## 1

- 1. The command in this section should run in <tool\_installation\_directory>/plugins/com.nomagic.magicdraw.automaton/engine.
- 2. If you have a whitespace in the property file path, you need to type a double quote to wrap both the property and its value, for each property, for example:

"-Djruby.home=C:/my white space/jruby-9.2.14.0" "-Djruby.lib=C:/my white space/jruby-9.2.14.0/lib"